#### ESTRUCTURA PLANTILLAS OPEN ENTITY

Para poder crear la funcionalidad requerida tenemos que planificar una estructura de datos. Casi toda la funcionalidad que pueda desarrollarse descansará de un modo u otro en las Plantillas Base.

Las Plantillas Personalizadas (Custom Templates) son personalizaciones 'a medida' para los usuarios o grupo de usuarios de las Plantillas Base y cuyos campos configurables se superponen a los de la plantilla base. De esta manera podemos crear plantillas personalizadas para usuarios o grupos de usuarios sobre una misma plantilla base. Solamente cuando se crea una Plantilla Personalizada con un Usuario o Grupo se mostrará en la página principal de Open Entity en la sección de Utilidades Principales (Main Utility) o en alguna de sus Carpetas (Sección Folders).

Finalmente, los Grupos de Plantillas forman una lista o grupo secuencial de Plantillas Personalizadas que pueden ser ejecutadas directamente por el Manager, por Colas de Proyecto (calendario semanal) o por Notificaciones de cambios programados(webhooks).

Existen también dos tipos de plantillas adicionales que otorgan funcionalidad extra a las Plantillas Base como son las Plantillas 'Obtener de' (Get from) y Condiciones (Conditions). La plantilla Request sirve para que un usuario pueda solicitar información de otra empresa o entorno de Business Central invocando a una Plantilla Base externa. Estas plantillas se incorporan a la Plantilla Personalizada en sustitución de la Plantilla Base, para que aparezcan en la sección 'Utilidades Principales' del Panel de Control (Dashboard) y puedan ser utilizadas por el usuario.

Ajena a esta estructura existen unas plantillas especializadas en la Replicación de Datos que solamente pueden ser ejecutadas directamente por el Manager o por la Cola de Tareas de Business Central. Las plantillas de Replicación incluyen un calendario semanal con posibles distintos destinos configurables.

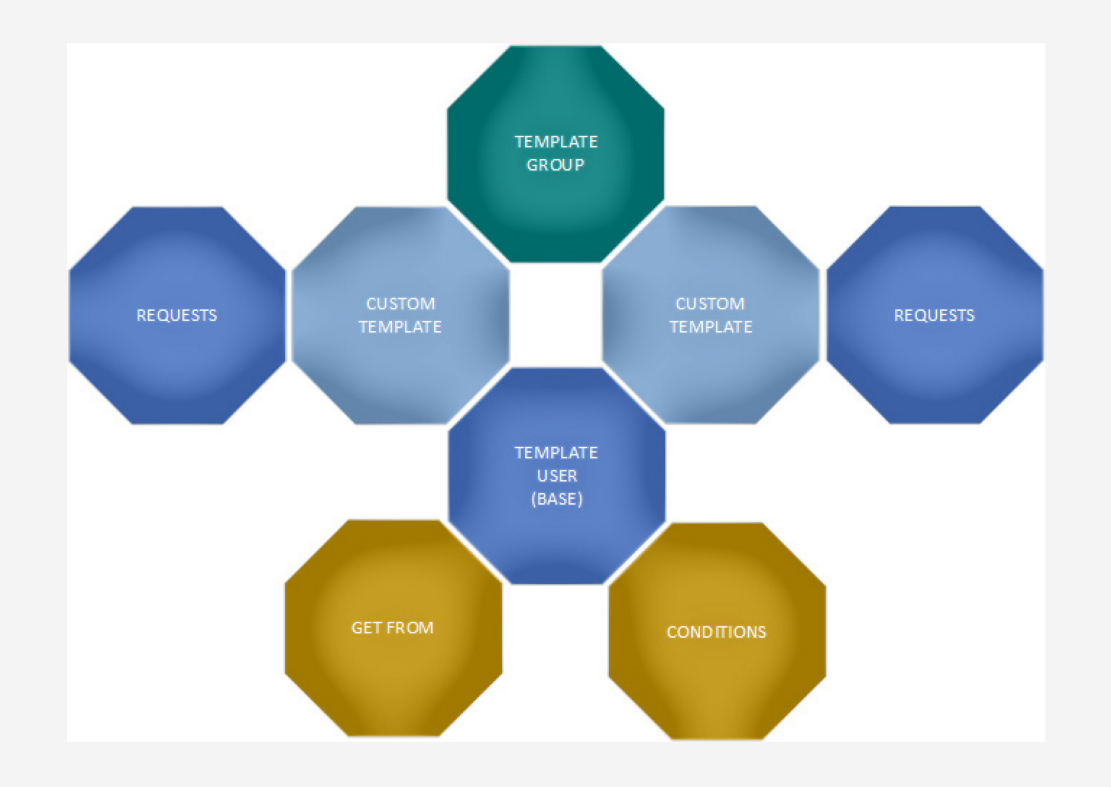

El Manager puede acceder y hacer uso de todas estas herramientas u objetos ya sea desde las pilas del panel de control o desplegando las Acciones del mismo (Actions):

| Dashboard Manager                                                                                                    | $_{\scriptscriptstyle 2}$ $^{\scriptscriptstyle 4}$ $\times$ |
|----------------------------------------------------------------------------------------------------|--------------------------------------------------------------|
| Manage Actions V Fewer options                                                                                                    |                                                              |
| Setup >                                                                                                    | í                                                            |
| Base and Custo                                                                                                    |                                                              |
| Image: Custom Templates     Replicators     Base Templates for users.       Templates     Customizations                                                                                                    |                                                              |
| 1       21       WebHooks       >       Conditions       1       3       1       3       1       1       1       1       1       1       1       1       1       1       1       1       1       1       1       1       1       1       1       1       1       1       1       1       1       1       1       1       1       1       1       1       1       1       1       1       1       1       1       1       1       1       1       1       1       1       1       1       1       1       1       1       1       1       1       1       1       1       1       1       1       1       1       1       1       1       1       1       1       1       1       1       1       1       1       1       1       1       1       1       1       1       1       1       1       1       1       1       1       1       1       1       1       1       1       1       1       1       1       1       1       1       1       1       1       1       1       1       1 |                                                              |
| Archive     Get From       Base     Conditions     Get From     Archive     Clipboard Pages     Custom Template Groups     Equivalences                                                                                                    |                                                              |
| Notifications a Registered Operations >                                                                                                    |                                                              |
| Business Centra Permissions > Activity                                                                                                    |                                                              |
| Webhooks     Receptions         Imbounds     Outbounds   Logs                                                                                                    |                                                              |
| Utilities                                                                                                    |                                                              |
| Main Utilities >>>>>>>>>>>>>>>>>>>>>>>>>>>>>>>>>>>>                                                                                                    |                                                              |
| Description Folder Action Run Type Date Time Source M                                                                                                    | essage Result Track                                          |
|                                                                                                    | Close                                                        |

# PLANTILLAS BASE

Para todas aquellas acciones a desarrollar sobre entidades compuestas que necesiten de una gran flexibilidad empleamos las plantillas base. Como su nombre indica son el fundamento sobre el que se apoyan el resto de las plantillas.

Dashboard Manager Actions V Fewer options Manage III Setup Open Entity - C Templates Base Ð Base and Custe Custom Templates > Replicators Templates Customizations Folders Requests β 5 ٩ P 4 P WebHooks Conditions 85 Archive 🎝 Get From Archive Clipboard Pages ustom Template Get From mplate Groups Equivalences Requivalences Notifications a III Registered Operations > Activity **Business Centra** Permissions 945 P P L 🔚 Inspect & Wizards **Vehhook** Utilities Open Entity Background Notifications  $\smallsetminus$ Main Utilities  $\lor$ Folder Action Run Type Date Time Source Message Result Track Description Close

Accedemos a las Plantillas Base desde el Panel de Control del Manager:

# LISTA PLANTILLAS BASE

Al escoger una de las dos opciones mencionadas se nos desplegará una lista de las plantillas creadas o descargadas.

| OE Temp         | olate Base List |           |             |                                            |                   |                    |              |                      |                   | √ Saved □                                                                    | ີ , |
|-----------------|-----------------|-----------|-------------|--------------------------------------------|-------------------|--------------------|--------------|----------------------|-------------------|------------------------------------------------------------------------------|-----|
| Ø~              |                 | + New     | 🐯 Edit List | 📋 Delete 🖉 Edit 💿 View 🗎 Copy-             | Paste 🥛 Export Da | ta 🖷 Excel 🕣 Run P | rocess       | Copy Template 📑 Save | File More options | r V                                                                          | ≣ 0 |
| C               | ode 1           |           |             | Description                                | Transform at      | Order              | Enabled      | Template Use         | Folder            |                                                                              |     |
| $\rightarrow$ C | OPYSALESO       | RDERS     | :           | Copy-Paste Sales Orders                    | Both              | 0                  | ✓            | 1                    | COPYPASTE         | Linke -                                                                      |     |
| C               | P-COPYSALE      | SORDERS   |             | Copy-Paste Sales Orders                    | Target            | 0                  | $\checkmark$ | 1                    | COPYPASTE         |                                                                              |     |
| C               | REATEPURCH      | IORDER    |             | Make Purch. Order from Template SALESOR    | Source            | 0                  | ~            | 0                    | DEMO              |                                                                              |     |
| C               | USTDOCSAL       | ES        |             | Customer Document Sales                    | Target            | 0                  | ~            | 0                    |                   | (There is nothing to show in this view)                                      |     |
| C               | USTEXPORTE      | Q         |             | Customer Export to other company           | Target            | 0                  | ~            | 2                    | WEBHOOKS          |                                                                              |     |
| C               | USTNEWDIS       | COUNTS    |             | Increment discount to a customer           | Source            | 300                | ~            | 1                    | DEMO              | Notes (1) +                                                                  |     |
| C               | USTOMEREX       | PORT      |             | Customer Export to other company           | Target            | 0                  | ~            | 3                    |                   |                                                                              |     |
| E               | XPORT_TEMP      | PLATE     |             | Copy any template user to another company  | Source            | 0                  | ~            | 0                    |                   | Copy Sales Orders with filters and<br>possibility to replace field values in | ÷   |
| E               | XPORTJOUR       | NALS      |             | Export Jnl to another journal company with | Target            | 0                  | ~            | 1                    |                   | header and lines. It must use the Launcher                                   |     |
| G               | SLENTRY2JNL     |           |             | Read the General Ledger Entries Selected   | Target            | 0                  | ~            | 0                    | HODGEPODGE        | and substitutions. The transform at field                                    |     |
| J               | OBSEXPORT       |           |             | Expor jobs to other companies              | Source            | 0                  | ~            | 2                    |                   | 29/05/2024 • TOLO.SASTRE                                                     |     |
| N               | ODIFYITEMS      | 5         |             | Modify some fields                         | Both              | 100                | ~            | 1                    | DEMO              |                                                                              |     |
| N               | ODIFYSALEL      | INES      |             | Modification of fields for sale lines      | Source            | 200                | ~            | 1                    | DEMO              |                                                                              |     |
| C               | NLYDOCSAL       | ES        |             | Only Sales documents                       | Target            | 0                  | ~            | 0                    |                   |                                                                              |     |
| S               | ALEORDERF       | ROMCUST   |             | Import Sales Order                         | Target            | 0                  | ✓            | 0                    |                   |                                                                              |     |
| S               | ALESORDERT      | OVENDOR   |             | Create a Sales Order for my Vendor from m  | Both              | 0                  | ~            | 1                    |                   |                                                                              |     |
| S               | CEN04-DISC      | OVERORDER |             | Find the record in Log by its track code   | Source            | 10000              | ~            | 0                    | EXTERNAL APP      |                                                                              |     |
| S               | CEN04-QTY       | TEM ORD   |             | Returns the Outstanding Quantity of Items  | Both              | 10010              | ~            | 0                    | EXTERNAL APP      |                                                                              |     |
| S               | CEN04-READ      | ORDLINES  |             | Read the Lines of an Order                 | Source            | 10020              | ~            | 0                    | EXTERNAL APP      |                                                                              |     |
| S               | CENARIO 04      | - CUST    |             | Get the customer code, name and credit for | Source            | 10030              | ✓            | 0                    | EXTERNAL APP      |                                                                              |     |
| S               | CENARIO 04      | - ORDER   |             | Import Sales Order                         | Target            | 10040              | ~            | 0                    | EXTERNAL APP      |                                                                              |     |

# CREACION PLANTILLA BASE

Pulsando sobre la acción NEW se nos mostrará la ficha de plantilla base en blanco.

|                       |                                                                                                    |                         |                                          |                         | Ø ¢                         | +             | Ŵ             |                     |                   |             |                  |              |             |            |       | ď      | ٦    |
|-----------------------|----------------------------------------------------------------------------------------------------|-------------------------|------------------------------------------|-------------------------|-----------------------------|---------------|---------------|---------------------|-------------------|-------------|------------------|--------------|-------------|------------|-------|--------|------|
| С                     | )E Template Base                                                                                                    |                         |                                          |                         |                             |               |               |                     |                   |             |                  |              |             |            |       |        |      |
| E                     | 🖻 Copy-Paste 🔋 Export Data 🖷 Excel 🔊 Run Pro                                                                                    | ocess 📑 Sav             | ve File 🛛 🔠 Arc                          | chive 🛛 🔝 Copy Template | Permissions                 | ∑ Vars 8      | & Formulas    | 🔛 Get and Enable Al | l Fields 🛛 🔀 De   | lete Obsole | ete/Unexistent f | ields d      | 🚹 Get Relat | ted Tables | , ··· |        | (    |
| Ge                    | eneral                                                                                                    |                         |                                          |                         |                             |               |               |                     |                   |             |                  |              |             |            |       |        |      |
| Co                    | )de · · · · · · · · · · · · · · · · · · ·                                                                                       |                         |                                          |                         |                             | Permissio     | ons · · · · · |                     |                   |             |                  |              |             |            |       | 0      |      |
| So                    | urce Table ID                                                                                                    |                         |                                          |                         | 0 🗸                         | Allow Re      | quests · · ·  |                     | • • • • • • • • • | $\supset$   |                  |              |             |            |       |        |      |
| So                    | ource Name                                                                                                    |                         |                                          |                         |                             | Enabled       |               |                     | • • • • • • • • • | $\supset$   |                  |              |             |            |       |        |      |
| De                    | escription                                                                                                    |                         |                                          |                         |                             | Use-Crea      | te Equivaler  | nce                 | •••••             | $\supset$   |                  |              |             |            |       |        |      |
| Ор                    | peration Inse                                                                                                    | rt-Modify               |                                          |                         | $\checkmark$                | Folder ·      |               |                     |                   |             |                  |              |             |            |       | $\sim$ |      |
| T-1                   | ble Trigger                                                                                                    |                         |                                          |                         |                             | Template      | Lico          |                     |                   |             |                  |              |             |            |       | 0      | ( II |
| Iai                   |                                                                                                    |                         |                                          |                         |                             | rempiace      | 036           |                     |                   |             |                  |              |             |            |       | Ŭ      |      |
| Iai                   |                                                                                                    |                         |                                          |                         |                             | Template      | 03E           |                     |                   |             |                  |              |             |            |       |        |      |
| Lir                   | nes → <sup>™</sup> New Line → Delete Line 😥 Use Key                                                                             | Clear Key               | 👰 Excel Head                             | ler 🖷 Excel Line 🖪      | ▶ Indent                    |               | USE TO SE     |                     |                   |             |                  |              |             |            | Ŀ     | · 🖸    |      |
| Lir                   | nes → <sup>™</sup> New Line → Delete Line → Use Key Target Table ID Target Table Name                                           | Clear Key               | Excel Head  Related Table ID             | ler 🖷 Excel Line ┥      | Indent                      | Table<br>Trig | Key           |                     | Fields            | Formu       | Filters          | Fusion       |             | Excel      | Ena   | Force  |      |
| Lir                   | nes → New Line → Delete Line → Use Key                                                                                          | Clear Key Indentation 0 | P Excel Head<br>Related Table<br>ID<br>Ω | ler 🕮 Excel Line ┥      | Indent Operation Insert-Mod | Table<br>Trig | Key           |                     | Fields            | Formu       | Filters          | Fusion       |             | Excel<br>0 | Ena   | Force  |      |
| Lir                   | nes<br>→ New Line → Delete Line → Use Key                                                                                       | Clear Key Indentation 0 | Excel Head Related Table ID Q            | ler @ Excel Line        | Indent Operation Insert-Mod | Table<br>Trig | Key           |                     | Fields            | Formu       | Filters          | Fusion<br>No |             | Excel<br>0 | Ena   | Force  |      |
|                       | nes     Image: Mew Line     Image: Delete Line     Image: Delete Line       Target Table ID     Target Table Name       >     0 | Clear Key Indentation 0 | Excel Head Related Table ID Q            | ler @ Excel Line        | Indent Operation Insert-Mod | Table<br>Trig | Key           |                     | Fields            | Formu<br>No | Filters          | Fusion<br>No |             | Excel<br>0 | Ena   | Force  | -    |
|                       | nes<br>→ New Line → Delete Line → Use Key<br>Target Table ID Target Table Name<br>→ 0<br>Ald Pelations >                        | Clear Key Indentation 0 | P Excel Head<br>Related Table<br>ID<br>Q | ler  I Excel Line  Tag  | Indent Operation Insert-Mod | Table<br>Trig | Key           |                     | Fields            | Formu<br>No | Filters<br>0     | Fusion<br>No |             | Excel<br>0 | Ena   | Force  | -    |
| Lir<br>→              | nes → New Line → Delete Line → Use Key Target Table ID Target Table Name O eld Relations >                                      | Clear Key Indentation 0 | Excel Head Related Table ID Q            | ler III Excel Line  Tag | Indent Operation Insert-Mod | Table<br>Trig | Key           |                     | Fields<br>0       | Formu<br>No | Filters          | Fusion<br>No |             | Excel<br>0 | Ena   | Force  |      |
| Lir<br>→<br>Fie<br>Pa | nes → New Line → Delete Line → Use Key eld Relations >                                                                          | Clear Key Indentation 0 | Excel Head Related Table ID Ω            | ler @ Excel Line        | Indent Operation Insert-Mod | Table<br>Trig | Key           |                     | Fields<br>0       | Formu<br>No | Filters<br>0     | Fusion<br>No |             | Excel<br>0 | Ena   | Force  |      |
| Lir<br>→<br>Fie       | nes → New Line → Delete Line → Use Key  Target Table ID Target Table Name  → 0  eld Relations >  arameters >                    | Clear Key Indentation 0 | Excel Head Related Table D Q             | ler Tag                 | Indent Operation Insert-Mod | Table<br>Trig | Key           |                     | Fields            | Formu<br>No | Filters          | Fusion       |             | Excel<br>0 | Ena   | Force  |      |

Los datos de la plantilla de usuario están divididos en 6 secciones:

- 1- General: contiene los datos iniciales de la plantilla, como su código, la tabla de origen datos 'padre', si permitirá peticiones externas, etc.
- 2- Lines: los datos de las tablas padre y relacionadas, sus campos, filtros, etc.
- 3- Field Relations: como o con que campos están relacionadas las líneas anteriores.
- 4- Parameters: podemos crear variables de parámetro que nos sirvan para la lógica de la plantilla, formulas, filtros, etc.
- 5- Output Properties: modificadores generales de las acciones de salida como la 'perspectiva' de la acción, si se ejecuta en primer o segundo plano, etc.
- 6- Excel Options: como el nombre de archivo y hoja en Excel, se incluirá el sangrado definido en la sección Lines en Excel.
- 7- Requester Page: selección del tipo de página para ejecutar la plantilla y la ocultación de algunas secciones de ella.
- 8- XML Options (Imports): esta sección solamente es pertinente cuando la plantilla se utiliza para importaciones del exterior (ficheros o envíos de datos de aplicaciones de terceros).

#### CREACION PLANTILLAS

Vamos a crear una plantilla basada en productos para exportar a otra empresa o base de datos.

|                                      |                      |                   |                      | 0             |                         |                             |                      |                 | √ Saved                    | ז, נו             |
|--------------------------------------|----------------------|-------------------|----------------------|---------------|-------------------------|-----------------------------|----------------------|-----------------|----------------------------|-------------------|
| 🖻 Copy-Paste 🏮 Export Data 🖷 Excel 🔹 | 🕽 Run Process 🛛 🗋 S  | ave File 🛛 🐻 Arcl | hive 🔣 Copy Template | 🔁 Permissions | Ž Vars & Formulas       | 🖺 Get and Enable All Fields | 🖹 Delete Obsolete/Un | existent Fields | 🏦 Get Related Tables 🛛 …   | ()                |
| General                              |                      |                   |                      |               |                         |                             |                      |                 |                            | - II.             |
| Code                                 | EXPORTITEMS          |                   |                      |               | Permissions             |                             |                      |                 |                            | 0                 |
| Source Table ID                      |                      |                   |                      | 27 🗸          | Allow Requests          |                             |                      |                 |                            |                   |
| Source Name                          | · · · Item           |                   |                      |               | Enabled · · · · · · · · |                             |                      |                 |                            |                   |
| Description                          | Template for Exp     | ort Items         |                      |               | Use-Create Equivalence  | 2                           |                      |                 |                            |                   |
| Operation                            | Insert-Modify        |                   |                      | $\sim$        | Folder                  |                             |                      |                 |                            | $\sim$            |
| Table Trigger                        |                      |                   |                      |               | Template Use            |                             | Folder 1             | User ↑          | Description                |                   |
|                                      |                      |                   |                      |               |                         |                             | COPYPASTE            | TOLO.SASTRE     | Templates dedicated to cop | y-paste acti      |
| Lines 🗦 🕷 New Line 🏕 Delete Line 🔂 L | se Kev 🛛 🔀 Clear Kev | Excel Heade       | er 🕮 Excel Line 🖣    | Indent        |                         |                             | DEMO                 | TOLO.SASTRE     | Demos                      |                   |
|                                      |                      |                   |                      |               |                         |                             | EXCEL                | TOLO.SASTRE     | Templates 4 Excel          |                   |
| Target Table ID Target Table Name    | Indentation          | Related Table     | Tag                  | Operation     | Table                   |                             | EXPORTS              | TOLO.SASTRE     | Templates for Export Data  |                   |
|                                      |                      |                   | lay                  | Upgent Maria  | ing Ney                 | r                           | EXTERNAL APP         | TOLO.SASTRE     | Templates 4 Connectivity   |                   |
|                                      | 0                    | Q                 |                      | insert-Mod.   |                         |                             | + New                | TO: 0.040705    | Show details Sele          | ct from full list |
| 4                                    |                      |                   |                      |               |                         |                             |                      |                 |                            |                   |

Para ello debemos empezar rellenando los campos de la sección general.

- Code: el código principal de la plantilla.

- Source Table Id: la tabla origen o raíz de la que dependerán el resto de los datos. El hecho de que este campo pueda estar vacío o no tiene que ver con el tipo de página que prevemos se empleará para ejecutar la acción. Si esta plantilla puede ejecutarse con el selector y este campo está vacío, el selector no sabrá qué datos iniciales deben mostrarse, y no podremos continuar con la acción, si no obstante es una plantilla que sabemos de antemano que se ejecutara solamente con la lanzadera (launcher) no nos haría falta rellenar este campo.

Para que el uso de una plantilla sea más flexible, normalmente cumplimentaremos este campo y lo insertaremos también en la primera línea de la sección Lines (con indentación cero) donde podremos definir con mas detalle los datos con la configuración de campos y filtros.

-Source Name: campo no editable que muestra el nombre de la tabla seleccionada en el campo anterior.

-Operation: al crear las líneas de detalle cogerá por defecto este valor de cabecera o si lo cambiamos y ya tenemos líneas existentes nos pedirá si queremos cambiarlas. Cuando realicemos alguna acción como exportar datos, por ejemplo, con el campo 'Transformar en' (Transform at) de la sección Execution Properties, con el valor 'Origen' la operación que se desarrollará para toda plantilla (líneas) será la descrita en este campo de la sección General. Por el contrario, si el campo mencionado tiene el valor 'Destino o Ambos' (Target or Both) las operaciones que se ejecutarán serán las que se hayan configurado para este campo en la Sección Líneas, ignorando el campo Operación de la sección General.

-Table Trigger: igual que el campo anterior es un valor por defecto que cogerán las nuevas líneas o pedirá su cambio para las ya existentes. Habilita la ejecución de procesos internos en Business Central cuando se realiza una acción como la de insertar, modificar, etc.

-Permissions: nos indica los usuarios que pueden ejecutar la plantilla, si el valor es cero, cualquier usuario puede potencialmente ejecutarla. En cuanto se define un usuario, esta 'libertad' queda anulada y se restringe su ejecución a los grupos o usuarios configurados que estén habilitados (campo enable activado).

Podemos acceder a esta página de configuración desde el mismo campo de Permissions en la sección general o desde el botón de acción en la parte superior.

| $\leftarrow$ | OE Execu      | ute Perr | nissio | ns for | Template | 2        |       |            | Not :                                | aved    | വ് | 2 |
|--------------|---------------|----------|--------|--------|----------|----------|-------|------------|--------------------------------------|---------|----|---|
|              | $Q \sim$      | Q        | C      | -      | + New    | 🐯 Edit L | ist 🗎 | Delete     |                                      | Ŕ       | Y  |   |
|              |               | User     |        |        |          |          |       | User Group | Allow Delete (from<br>external apps) | Enabled | Ŧ  |   |
|              | $\rightarrow$ | NOM      | ADAW   | VARED  | DEV      | $\sim$   |       |            |                                      |         |    |   |
|              |               |          |        |        |          |          |       |            |                                      |         |    |   |

-Allow Request: si lo activamos, permitirá que una petición proveniente del exterior ejecute la plantilla para suministrarle sus datos.

-Enable: si está marcado, esta plantilla ya es operativa, en caso contrario no se podrá ejecutar. La importación de plantillas desde la página de Tenants (Get Templates) tiene en cuenta este campo. Solo leerá las plantillas que tengan el campo Enable activado.

-Use-Make Equivalence: se utiliza exclusivamente en exportaciones y sirve para crear o recordar una equivalencia entre un registro origen-destino.

-Folder: se emplea a nivel organizativo, para filtrar las plantillas según su función, propietario, etc.

-Template-Use: indica cuantas plantillas personalizadas se basan o utilizan esta plantilla base.

#### **OBSERVACIONES SECCION GENERAL**

1 - El campo Code no se puede cambiar después de haber entrado algún valor en él.

| $\leftarrow$ | OE Template Base    | ΤΕΝΛΟΟ                              |                    |                          |              |                       | Ø            | Ŀ            | + 💼                   |         |                                |                                     | Not saved                |   | ı, r |
|--------------|---------------------|-------------------------------------|--------------------|--------------------------|--------------|-----------------------|--------------|--------------|-----------------------|---------|--------------------------------|-------------------------------------|--------------------------|---|------|
|              | EAPORT              | I EIVIJZ                            |                    |                          |              |                       |              |              |                       |         |                                |                                     |                          |   |      |
|              | Copy-Paste          | 🧵 Export Data 🛛 🕮 E                 | xcel 🏾 휜 Run Pr    | ocess 📑 Save File        | 🔠 Archive    | 🔝 Copy Template       | Perm         | issions      | Ž Vars & Form         | ulas    | 🚟 Get and Enable All Fields    | 🔀 Delete Obsolete/Unexistent Fields | 👫 Get Related Tables 🛛 🗥 |   | (i)  |
|              | 😣 The page has      | an error. <u>Refresh (F5)</u> to ur | ndo the change, oi | correct the error.       |              |                       |              |              |                       |         |                                |                                     |                          |   |      |
|              | 😣 The Code of a     | Template can't be change            | d. Use Copy Temp   | late Action instead with | the new Code | and Delete the curren | t after chec | k that! Be   | e careful, the currer | it temp | plate code could being used by | others Companies or Tenants!        |                          |   |      |
|              | General             |                                     |                    |                          |              |                       |              |              |                       |         |                                |                                     |                          |   | _ Î  |
|              | Code · · · · · · ·  |                                     | EXP                | ORTITEMS2                |              |                       |              |              | Permissions · · ·     |         |                                |                                     |                          |   | 1    |
|              | Source Table ID     |                                     |                    |                          |              |                       | 27           | $\sim$       | Allow Requests        |         |                                |                                     |                          |   | - 1  |
|              | Source Name         |                                     | Iter               | n                        |              |                       |              |              | Enabled · · · · ·     |         |                                |                                     |                          |   |      |
|              | Description         |                                     | Ten                | plate for Export Item    |              |                       |              |              | Use-Create Equi       | /alence | :e                             |                                     |                          |   |      |
|              | Operation · · · · · |                                     | Inse               | ert-Modify               |              |                       |              | $\checkmark$ | Folder                |         |                                |                                     |                          | ` | ~    |
|              | Table Trigger       |                                     | ••••••             | $\supset$                | Ľ            | }                     |              |              | Template Use          |         |                                |                                     |                          |   | 0    |

Este control es necesario para evitar que podamos provocar algún incidente renombrándolo. Puede suceder que una plantilla esté operativa y siendo utilizada por otras empresas o bases de datos.

Si es una plantilla nueva, obviamente no tendría mayor importancia, pero por motivos de seguridad se mantiene este control, si nos 'arrepentimos' del código introducido, el mismo mensaje de error nos da una solución alternativa (acción Copy Template). Y si realmente la plantilla actual no tiene ninguna dependencia asociada entonces se puede borrar después de comprobar que la plantilla nueva se ha copiado correctamente con el nuevo nombre o código.

#### OUTPUT PROPERTIES, EXCEL PARAMETERS AND REQUESTER PAGE

| $\leftarrow$ | OE Template Base<br>EXPORTITEMS                  | G                                   | \[         \begin{aligned}         & & & & & & & & & & & & & & & |                                                                  | √Saved ⊏ <sub>л</sub> ⊭                |
|--------------|--------------------------------------------------|-------------------------------------|------------------------------------------------------------------|------------------------------------------------------------------|----------------------------------------|
|              | 🗈 Copy-Paste 🔋 Export Data 🖷 Excel 🔊 Run Process | 🖧 Save File 📲 Archive 🔚 Copy Templa | ate 🛛 🖶 Permissions 🛛 Ž Vars & Formulas                          | 📽 Get and Enable All Fields 🛛 🖹 Delete Obsolete/Unexistent Field | s 🏙 Get Related Tables \cdots 🕕 🕕      |
|              | Lines>                                           |                                     |                                                                  | Links +                                                          |                                        |
|              | Field Relations >                                |                                     |                                                                  | (                                                                | There is nothing to show in this view) |
|              |                                                  |                                     |                                                                  | Notes -                                                          | ÷                                      |
|              | Parameters >                                     |                                     |                                                                  |                                                                  | There is nothing to show in this view) |
|              | Execution Properties                             |                                     |                                                                  |                                                                  |                                        |
|              | Transform at                                     | ✓ Execute                           | e at Target · · · · · · · · · · · · · · · · · · ·                |                                                                  |                                        |
|              | Run Type · · · · · · · · · · · · · Normal        | ~                                   |                                                                  |                                                                  |                                        |
|              | Excel Properties                                 |                                     |                                                                  |                                                                  |                                        |
|              | File Name ····· myitems                          | Include                             | Indentation · · · · · · · · · · · · · · · · · · ·                |                                                                  |                                        |
|              | Name of Sheet                                    |                                     |                                                                  |                                                                  |                                        |
|              | Requester Page                                   |                                     |                                                                  |                                                                  |                                        |
|              | Requester · · · · Launcher                       | ✓ Hide Pa                           | arameters                                                        |                                                                  |                                        |
|              | Hide Replace                                     | Hide tab                            | bles section in launcher                                         |                                                                  |                                        |
|              | Hide Filters                                     |                                     |                                                                  |                                                                  |                                        |
|              |                                                  |                                     |                                                                  | *                                                                |                                        |

## SECCION EXECUTION PROPERTIES

En esta sección nos encontramos con tres campos:

-Transform at: es un campo que indica donde van a realizarse las transformaciones programadas, normalmente está relacionado con la operación de Exportación y tiene tres valores posibles.

Source: significa que los datos exportados serán los enviados y transformados en origen, sin posibilidad de cambios adicionales puesto que no serán recibidos ni procesados por ninguna plantilla en destino. Los únicos cambios o transformaciones posibles estarán definidos en origen. Por ejemplo, queremos que algunos campos que vayamos a exportar tengan un valor fijo o que los recoja de alguna tabla particular o los calcule. Todos estos modificadores tendrán que definirse en origen (configuración campos) si se utiliza esta perspectiva.

Target (destino): es el caso contrario al Source en el que se ignorará cualquier modificador de origen y solo procesará los cambios programados en destino, necesita saber a dónde 'dirigirse' con el código plantilla destino que hayamos configurado.

Both: como su nombre indica combina ambas opciones, calcula los cambios de origen, los envía y en destino los puede volver a cambiar. En este caso, si un mismo campo es modificado en origen y en destino, el valor final del destino prevalecerá.

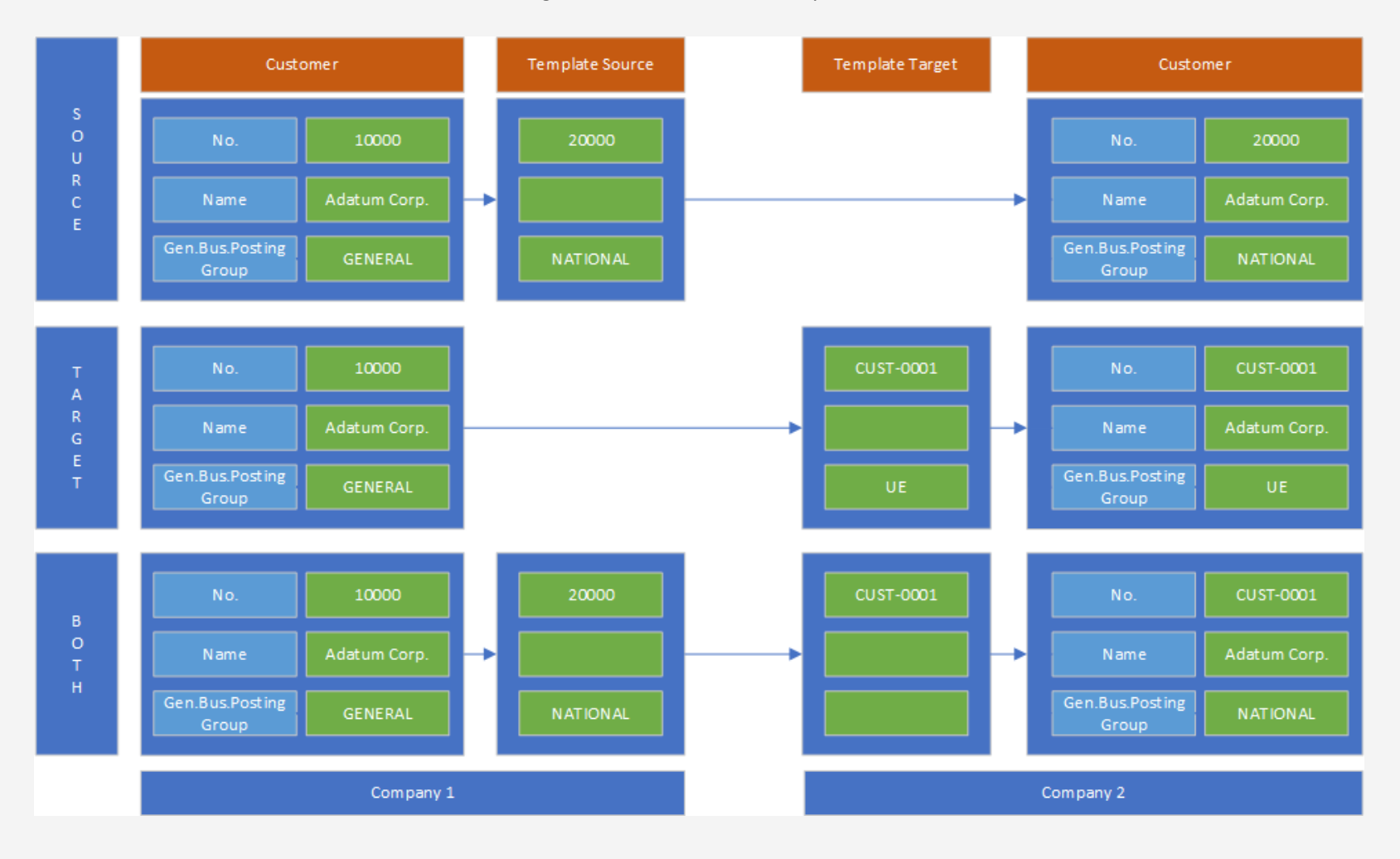

Diagrama 'Transform at' o Perspectiva:

Nota: que optemos por una perspectiva u otra no implica que en la plantilla origen o destino no deban existir o tener sus modificadores, simplemente se tendrán en cuenta o no dependiendo del valor del campo 'Transformar en' al ejecutarse.

# IMPORTANTE: TODOS LOS MODIFICADORES O TRANSFORMADORES DEFINIDOS EN LA CONFIGURACION DE CAMPOS SIGUEN LA REGLA ANTERIOR, <u>EXCEPTO EL CAMPO FUSE</u> <u>QUE SOLO FUNCIONARA EN SOURCE (ORIGEN) O BOTH(AMBOS)</u>.

Cuando el campo 'Transform at' tiene el valor Source los nombres de las tablas y campos se generan con su formato numérico al enviarse, mientras que en los dos restantes se traspasan por el nombre de las tablas y campos sin caracteres especiales. Si tienen un tag configurado ya sea en las líneas(tablas) como en los campos, se sustituye por este último. El campo o columna Tag es extremadamente útil para realizar asignaciones de registros o campos diferentes o para leer datos de fuentes externas.

-Run Type: normal, background o programmed.

Significa que el tipo de ejecución de una acción se realizará en primer plano (ejecución normal), en segundo plano (deja libre al usuario para gestionar cualquier otra tarea) o se guardará la acción para ser ejecutada por algún proceso programado (cola de tareas de Business Central). Todas las acciones ejecutadas quedan registradas en la bandeja de salida de la aplicación y la información recibida en la bandeja de entrada del destinatario. Cuando una acción se ejecuta, guarda un log con los resultados de las acciones (si ha tenido éxito, si ha fallado y por qué).

Observación: para las ejecuciones programadas los posibles datos a reemplazar o los parámetros que serán utilizados serán los que tenga definidos como fijos en la plantilla, no los que ocasionalmente podamos haber lanzado con el Launcher. Las únicas acciones que pueden ejecutarse con la opción tipo Programmed es Copy-Paste, Export Data y Run Process y como se ha mencionado al ejecutarse recoge los valores que pueda necesitar de la plantilla.

-Execute at Target: si está activado intentará que la importación en destino se procese automáticamente, en caso contrario se guardará la información en la bandeja de entrada de destino, a la espera de que algún usuario lo gestione.

Nota: si está activado, el campo 'Retain external execution' de la página Set up (sección Series & Others) se impedirá que las acciones 'Execute at Target' provenientes del exterior (otra empresa, base de datos, inquilino) se ejecuten automáticamente.

## SECCION EXCEL PROPERTIES

La sección Excel Properties permite configurar un nombre de archivo (campo File Name) y hoja de cálculo (campo Name of Sheet), si están en blanco pondrá nombres predeterminados por defecto basados en el código de plantilla, fecha y hora.

El campo include indentations indica si queremos anidar los datos en las columnas de excel según la estructura de la plantilla o por el contrario queremos que todas las filas empiecen en la misma columna.

#### SECCION REQUESTER PAGE

En esta sección se define si la plantilla tiene una página inicial de solicitud de información o ejecución de tipo selector, lanzadera o se ejecuta sin intervención del usuario.

El selector nos mostrará una pagina de tipo Lista desde el que podremos escoger los datos que queramos procesar.

| Record L              | ookup        | ب م |                               |                         | 2 X          |
|-----------------------|--------------|-----|-------------------------------|-------------------------|--------------|
| O N                   | lo. 1        |     | Description 1                 | Inventory 1             | Unit Price 1 |
| <ul> <li>1</li> </ul> | 896-S        |     | Escritorio ATENAS             | 4                       | 1.005,8      |
| 0 1                   | 900-S        |     | Silla inv. PARÍS, negra       | 0                       | 193,7        |
| <ul> <li>1</li> </ul> | 906-S        |     | Pedestal móvil ATENAS         | 5                       | 435,8        |
| 0 1                   | 908-S        |     | Silla giratoria LONDRES, azul | 3                       | 191          |
| 0 1                   | 920-S        |     | Mesa de conferencia AMBERES   | 10                      | 651,1        |
| 0 1                   | 925-W        |     | Paquete de conferencia 1-6    | 0                       | 189,8        |
| 0 1                   | 928-S        |     | Lámpara ÁMSTERDAM             | -20                     | 55,2         |
| 0 1                   | 929-W        |     | Paquete de conferencia 1-8    | 0                       | 235          |
| → 🕗 <u>1</u>          | <u>936-S</u> | :   | Silla invit. BERLÍN, amar.    | 100                     | 193,7        |
| 0 1                   | 953-W        |     | Sección invitados 1           | -49                     | 126,4        |
| 0 1                   | 960-S        |     | Silla inv. ROMA, verde        | 2                       | 193,7        |
| 0 1                   | 964-S        |     | Silla inv. TOKIO, azul        | 4                       | 193,7        |
| 0 1                   | 965-W        |     | Paquete de conferencia 2-8    | -81                     | 235          |
| 0 1                   | 968-S        |     | Silla giratoria MÉXICO, negra | -30                     | 191 (        |
| 1                     | 969-W        |     | Coniunto de conferencia 1     | -7                      | 343 5        |
|                       |              |     |                               | ок<br>С <sup>IIII</sup> | Cancel       |

Con la página lanzadera, podemos sustituir valores de campos, configurar filtros de selección, parámetros de entrada y habilitar o deshabilitar las líneas(tablas) que conforman la estructura de la plantilla sin tener que modificarlas directamente.

Los cuatro campos restantes de la sección 'Requester Page' sirven para ocultar las secciones de la página Lanzadera ('Hide Replace', 'Hide Filters', 'Hide Parameters' y 'Hide Tables Selection').

|                                |                                                                |             |                                       |            |      | -       |
|--------------------------------|----------------------------------------------------------------|-------------|---------------------------------------|------------|------|---------|
| Edit L                         | ist 🚺 Launch                                                   |             |                                       |            |      |         |
| nplate                         | ſ                                                              |             |                                       |            |      |         |
| le · · ·                       |                                                                | EXPORTITEMS |                                       | Table Name | ltem |         |
| e ID                           |                                                                |             | 27                                    |            |      |         |
| Filte<br>Repl<br>Para          | rs Section ><br>ace Section >                                  | ><br>on >   |                                       |            |      |         |
| Filte<br>Repl<br>Para          | rs Section ><br>ace Section ><br>meters Sectio                 | ><br>on >   |                                       |            |      |         |
| Filter<br>Repl<br>Para         | rs Section ><br>ace Section ><br>meters Section                | ><br>on >   | · · · · · · · · · · · · · · · · · · · |            |      | É       |
| Filte<br>Repl<br>Para<br>Table | rs Section ><br>ace Section ><br>meters Section<br>s Selection | ><br>on >   |                                       |            |      | Enabled |

#### SECCION XML Options (Import)

Con esta sección podemos reordenar una entrada en formato XML haciendo que los elementos o nodos simples se sitúen al principio y a continuación los nodos mas complejos o con 'hijos' (que podrían ser importados en otras tablas), también renombra incrementado numéricamente el nombre de una etiqueta si encuentra una duplicidad en otra rama distinta de la estructura de datos. Puede ser relevante activar estas opciones para la correcta importación de alguna recepción de datos enviada por otra aplicación externa.

| XML Options (Import) |                       |
|----------------------|-----------------------|
| Sort XML             | Rename XML Tags ····· |

#### SECCION LINES

En la sección Lines es donde creamos realmente la estructura de nuestra nueva entidad. Su estructura normalmente será jerárquica, pero también se puede generar una plantilla lineal (un nivel). Si hemos configurado el campo 'Source Table ID' en la sección General podemos relacionarlo con las tablas de las líneas directamente desde la sección Field Relations.

También es posible configurar una plantilla de usuario sin la tabla definida en la cabecera, pero con líneas de datos cuya selección dependerá de los filtros que hayamos configurado. Si queremos que un usuario tenga la posibilidad de seleccionar manualmente los registros desde la Pagina Requester de Selector, debemos tener configurado con algún valor el campo 'Source Table ID'. El esquema más habitual es el de repetir la tabla de la cabecera en la primera línea puesto que es en esta sección donde podremos configurar con mas precisión la selección de datos y su manipulación (campos, filtros, campos para Excel, clave de lectura, etc.) que serán utilizados en el proceso.

Nota: para poder examinar los datos antes de operar con ellos en la base de datos, podemos utilizar la acción 'Save File' que nos guardará un fichero xml en nuestro ordenador.

| $\leftarrow$ | <sup>OE Template Base</sup><br>EXPORTI | TEMS          | S                 |               |                 |                                     |                        | Ø      | Ŕ                 | +             | Ĩ             |                                           |                   |             |                  |         |              | √ Sav     | èd ⊑        | א <sub>ר</sub> "ב |
|--------------|----------------------------------------|---------------|-------------------|---------------|-----------------|-------------------------------------|------------------------|--------|-------------------|---------------|---------------|-------------------------------------------|-------------------|-------------|------------------|---------|--------------|-----------|-------------|-------------------|
|              | Copy-Paste                             | 🛢 Ехро        | ort Data 🛛 🕫 Exe  | cel 🔊 Run     | Process         | Save File 🛛 🐻 A                     | rchive 🖪 Copy Template | e 📴 Pe | rmissions         | ∑ Vars        | & Formulas    | Get and Enable /                          | All Fields 🛛 🔀 De | elete Obsol | ete/Unexistent F | ields 🥻 | 🕯 Get Relate | d Tables  |             | ()                |
|              | General                                |               |                   |               |                 |                                     |                        |        |                   |               |               |                                           |                   |             |                  |         |              |           |             | _                 |
|              | Code · · · · · · ·                     |               |                   |               | EXPORTITEMS     |                                     |                        |        |                   | Permissio     | ins · · · · · |                                           |                   |             |                  |         |              |           |             | 1                 |
|              | Source Table ID                        |               |                   |               |                 |                                     |                        | 2      | 7 🗸               | Allow Re      | quests · · ·  |                                           | • • • • • • • •   | $\supset$   |                  |         |              |           |             |                   |
|              | Source Name                            |               |                   |               | tem             |                                     |                        |        |                   | Enabled       |               |                                           |                   | )           |                  |         |              |           |             |                   |
|              | Description · · · ·                    |               |                   |               | lemplate for Ex | oort Items                          |                        |        |                   | Use-Crea      | te Equivaler  | nce · · · · · · · · · · · · · · · · · · · | • • • • • • • •   | $\supset$   |                  |         |              |           |             |                   |
|              | Operation · · · · ·                    |               |                   |               | nsert-Modify    |                                     |                        |        | $\sim$            | Folder        |               |                                           |                   |             |                  |         |              |           | ,           | ~                 |
|              | Table Trigger                          |               |                   |               |                 |                                     |                        |        |                   | Template      | Use           |                                           |                   |             |                  |         |              |           |             | 0                 |
|              | Lines 🛛 👬 N<br>Target Table ID         | ew Line<br>Ta | ➡ Delete Line     | 🕞 Use Key     | Clear Ke        | y 😰 Excel He<br>Related Table<br>ID | ader 🖷 Excel Line ┥    | ► In   | dent<br>Operation | Table<br>Trig | Кеу           |                                           | Fields            | Formu       | Filters          | Fusion  |              | Excel Ena | ビタ 日<br>For | 고<br>ce           |
|              | → 27 \                                 | × ± 1         | tem               |               | 0               | 27.                                 |                        | 1      | nsert-Mod.        | 🗆             |               |                                           | 0                 | No          | 0                | No      |              | 0         | <b>a</b> (  |                   |
|              | Ођ                                     | ect ID ↑      | Object Type↑<br>▼ | Object Captic | 'n              |                                     |                        |        |                   |               |               |                                           |                   |             |                  |         |              |           |             |                   |
|              | < →                                    | 27            | Table             | ltem          |                 |                                     |                        |        |                   |               |               |                                           |                   |             |                  |         |              |           |             | •                 |
|              | Fie                                    | 30-           | Table<br>Table    | Item Transla  | ation<br>Buffer |                                     |                        |        |                   |               |               |                                           |                   |             |                  |         |              |           |             |                   |
|              |                                        | 32            | Table             | Item Ledge    | r Entry         |                                     |                        |        |                   |               |               |                                           |                   |             |                  |         |              |           |             | - 1               |
|              | Par                                    | 33            | Table             | Intercompa    | ny Setup Diagr  | ostic                               |                        |        |                   |               |               |                                           |                   |             |                  |         |              |           |             |                   |
|              |                                        | 25            |                   | She           | ow details Sel  | ect from full list                  |                        |        |                   |               |               |                                           |                   |             |                  |         |              |           |             | -                 |
|              | Execution Pro                          | perties       | >                 |               |                 |                                     | -                      |        |                   |               |               |                                           |                   |             |                  |         |              |           |             |                   |

#### CAMPOS SECCION LINES

'Target Table ID': el número de tabla. Seleccionable a través del control drilldown o de 'tres puntos'.

'Target Table Name': el nombre de la tabla no es un campo editable, se auto informa cuando validamos el dato del campo anterior.

'Indentation': el nivel de anidamiento en la jerarquía de datos que estamos creando. Se maneja con las flechas izquierda y derecha en el menu de acciones de la sección líneas. El campo no se puede editar directamente.

'Related Table ID': campo informativo que nos informa sobre el número de la tabla relacionada previamente. No es editable, cambia según el nivel de sangrado asignado en relación a su línea anterior de sangrado inferior (línea padre).

Tag: si ponemos algún texto en este campo sustituirá al nombre de la tabla. También existe en la configuración de los campos sustituyendo al nombre del campo. Es extremadamente útil para emparejar datos de entidades distintas o como enlace para peticiones externas de otro Business Central o como etiqueta para un filtro en las consultas de algún programa o proceso externo.

'Operation': para la plantilla de usuario existen las operaciones de Insertar-Modificar, Inserción Incremental, Solo Lectura, Solo Insertar y Solo Modificar (Insert-Modify, Incremental Insert, Only Read, Only Insert, Only Modify).

Este campo es un campo que solo opera en la entrada de datos, es decir cuando se realizan las acciones de Pegar o Importar en la base de datos destino, por ejemplo.

Insertar-Modificar: inserta o modifica los datos recibidos.

Incremental-Insert: inserta un registro cuya clave primaria es o finaliza con un numero entero. Es decir que antes de insertar un dato, buscará cual es el último número e incrementará su valor para no colisionar con ningún dato existente. Esto es una operación típica en la inserción de datos de por ejemplo los diarios generales que pueden contener otros registros y que se diferencian entre sí por su número de línea.

Only Read: solo leerá los datos, pero no los importará en ningún sitio. Es una opción muy útil en los casos de búsqueda de valores ajenos a la estructura de la entidad (Get From) y para almacenar valores que se utilizarán posteriormente (variables) en la plantilla.

Only Insert: solo realizará la operación de insertar. Si el registro ya existiese se anotaría el error en el Log de Operaciones.

Only Modify: solamente realizará la operación de modificación. Si el registro NO existiese se registraría el error en el Log de Operaciones.

'Table Trigger': también es un campo que **solo opera en la entrada de datos**, dispara los eventos asociados con la inserción y modificación de las tablas. Existe su equivalente en la configuración de los campos.

'Key': la clave de ordenación con la que seleccionará los datos. Si está en blanco, por defecto utilizará la clave primaria. Podemos elegir la clave en la barra de acciones de Lines con la opción Use Key. Clear Key borrará la clave que tengamos configurada en ese momento.

| Lines         | <b>}</b> <sup>₩</sup> New | Line 🛛 🔭 Delete Line | 😥 Use Key | 🔀 Clear Key | 🖉 Excel Head        | er 🛛 🖉 Excel Line | • • | Indent     |               |            |                       |      |   |               |             |         |        |       |          | é C      |
|---------------|---------------------------|----------------------|-----------|-------------|---------------------|-------------------|-----|------------|---------------|------------|-----------------------|------|---|---------------|-------------|---------|--------|-------|----------|----------|
| Targ          | et Table ID               | Target Table Name    |           | Indentation | Related Table<br>ID | Tag               |     | Operation  | Tabl<br>Trig  | ole<br>g k | Key                   |      |   | Fields        | Formu       | Filters | Fusion | Excel | Ena      | Force    |
| $\rightarrow$ | 27                        | : Item               |           | 0           | 27                  |                   |     | Insert-Mod | <b></b> C     |            |                       |      |   | 0             | No          | 0       | No     | 0     | <b>v</b> |          |
|               |                           |                      |           |             |                     |                   |     | _          |               |            |                       |      |   |               |             |         |        |       |          |          |
|               |                           |                      |           |             |                     |                   |     | Т          | able          | Keys       | $^{\circ}$ $^{\circ}$ |      |   |               |             |         |        |       | 2>       | <        |
| •             |                           |                      |           |             |                     |                   |     |            |               |            |                       | 2    | 4 |               |             |         |        |       |          | •        |
|               |                           |                      |           |             |                     |                   |     |            |               |            |                       |      |   |               |             |         |        |       |          |          |
|               |                           |                      |           |             |                     |                   |     |            |               |            |                       | N.º↑ |   | Clave         |             |         |        |       |          |          |
|               |                           |                      |           |             |                     |                   |     |            | $\rightarrow$ |            |                       | 1    | 1 | No.           |             |         |        |       |          | <b>^</b> |
|               |                           |                      |           |             |                     |                   |     |            |               |            |                       | 2    |   | Search Descri | ption       |         |        |       |          |          |
|               |                           |                      |           |             |                     |                   |     |            |               |            |                       | 3    |   | Inventory Pos | ting Group  |         |        |       |          |          |
|               |                           |                      |           |             |                     |                   |     |            |               |            |                       | 4    |   | Shelf No.     |             |         |        |       |          |          |
|               |                           |                      |           |             |                     |                   |     |            |               |            |                       | 5    |   | Vendor No.    |             |         |        |       |          |          |
|               |                           |                      |           |             |                     |                   |     |            |               |            |                       | 6    |   | Gen. Prod. Po | sting Group | )       |        |       |          |          |
|               |                           |                      |           |             |                     |                   |     |            |               |            |                       | 7    |   | Low-Level Co  | de          |         |        |       |          |          |
|               |                           |                      |           |             |                     |                   |     |            |               |            |                       | 8    |   | Production B  | OM No.      |         |        |       |          |          |
|               |                           |                      |           |             |                     |                   |     |            |               |            |                       | 9    |   | Routing No.   |             |         |        |       |          |          |

'Enable': habilita o inhabilita la línea para ser procesada.

'Force': permite 'forzar' la creación de un registro de alguna tabla sin que haya ningún dato importado relacionado.

El resto de los campos Fields, Formulas, Filters, Fusión y Excel son campos informativos que nos revelan cuantos elementos contienen o si existe alguna propiedad configurada.

Los más relevantes son Fields, Filters y Excel que nos mostrarán el numero de elementos definidos. Accederemos a sus respectivas configuraciones haciendo un clic sobre ellos.

| Lin           | es     | <b>}</b> <sup>#</sup> New | Line | 🖹 Delete Line     | 🎰 Use Key | 🔀 Clear Key | 🙎 Excel Hea         | ader | 🖷 Excel Line 🔹 🕨 | Indent     |               |     |          |       |         |        |       | Ľ   | 8 6   |
|---------------|--------|---------------------------|------|-------------------|-----------|-------------|---------------------|------|------------------|------------|---------------|-----|----------|-------|---------|--------|-------|-----|-------|
|               | Target | Table ID                  |      | Target Table Name |           | Indentation | Related Table<br>ID | Tag  |                  | Operation  | Table<br>Trig | Кеу | Fields   | Formu | Filters | Fusion | Excel | Ena | Force |
| $\rightarrow$ |        | 27                        | ÷    | ltem              |           | 0           | 27                  |      |                  | Insert-Mod |               |     | <u>0</u> | No    | 0       | No     | 0     |     |       |
|               |        |                           |      |                   |           |             |                     |      |                  |            |               |     | -<br>M   |       |         |        |       |     |       |
|               |        |                           |      |                   |           |             |                     |      |                  |            |               |     |          |       |         |        |       |     |       |
|               |        |                           |      |                   |           |             |                     |      |                  |            |               |     |          |       |         |        |       |     | - +   |

## CONFIGURACION CAMPOS (Fields):

Con un clic de ratón sobre el valor de la columna Fields se nos abrirá la página de configuración de campos. Si el valor de este campo es cero y se ejecuta alguna acción general de plantilla, el resultado para esta línea será nulo ya que no contendrá ningún elemento(campo).

Pagina Lista Campos:

| $\leftarrow$ | TableData · 27 |   |            |       |            |              |                   |              |             |                      |            |             |             |         |            |            |                       |           |                    |           |          |      |           |                    | ت م <sup>ر</sup>    |
|--------------|----------------|---|------------|-------|------------|--------------|-------------------|--------------|-------------|----------------------|------------|-------------|-------------|---------|------------|------------|-----------------------|-----------|--------------------|-----------|----------|------|-----------|--------------------|---------------------|
|              | OE Field Lines | Ð | ~          | + New | 🐯 Edit I   | List         | 🗊 Delete          | 🗓 Delete All | 👫 Get &     | Enabled All          | 🖃 Enable   | d All 🏾 🗞 [ | Disable All | ₽₽ Chec | ck Duplica | ites.      | Enable                | d Selecte | ed 5               | Disable S | Selected | 🖩 Ch | eck formu | las ··· 🖻          | ? \ ≣               |
|              | Field II       | • | Field Name | Tag   | Order<br>↑ | Serie<br>No. | Get Serie<br>When | Get<br>From  | Field Value | Mapping<br>(Imports) | Ena<br>Map | Variable Id | Formula     |         | Condi      | lgn<br>For | Equal<br>Field<br>No. | Fuse      | Cha<br>Sign<br>(nu | Vali      | Edit     | Visi | Ena       | Lookup Page<br>No. | Lookup Field<br>No. |
|              | $\rightarrow$  | 0 |            |       | 0          |              |                   |              |             | 0                    |            |             |             |         | No         |            | 0                     |           |                    |           |          |      |           | 0                  | 0                   |
|              |                |   |            |       |            |              |                   |              |             |                      |            |             |             |         |            |            |                       |           |                    |           |          |      |           |                    |                     |
|              |                |   |            |       |            |              |                   |              |             |                      |            |             |             |         |            |            |                       |           |                    |           |          |      |           |                    |                     |

En la página de configuración de campos, además de poder añadir, suprimir, habilitar o inhabilitar los campos que necesitemos para nuestra entidad personalizada, también es el lugar donde se concentra el núcleo de las transformaciones de datos. Antes de adelantarnos en este aspecto, vamos a mostrar las acciones principales de mantenimiento para esta configuración. Debe quedar claro que la manipulación de estos datos no se realiza sobre las tablas reales, sino sobre una plantilla de configuración de campos de la aplicación Open Entity.

#### ENTRADA MANUAL

Hacemos un clic de ratón sobre la acción 'Nuevo' o 'Editar Lista' (New o Edit List) y recogemos un campo desde la columna 'Field ID'.

| OE Field Lines |   | , <sub>С</sub> | + New | 🐯 Edit List     | 🗓 Delete 📋 Delete | e All 🔛         | Get & | Enabled All 🔚 Enabled All | Check Duplicates.       | 🖹 Enabled Selected | 🕤 Disable S | elected | 🔳 Ch | ieck formu | las … 🖻            | 87 1       |
|----------------|---|----------------|-------|-----------------|-------------------|-----------------|-------|---------------------------|-------------------------|--------------------|-------------|---------|------|------------|--------------------|------------|
| Field ID       | Ŧ | Field Name     | Tag   | Order S∉<br>↑ N |                   | -               |       |                           |                         | Equal Cha          | <br>Vali    | Edit    | Visi | Ena        | Lookup Page<br>No. | Lookup Fie |
| → 0            |   |                |       | 0               | Fields Lookup     | ,0 <sub>~</sub> |       |                           |                         | 2 X                |             |         |      |            | 0                  |            |
|                |   |                |       |                 |                   | No. 1           |       | Field Name                | Field Caption           |                    |             |         |      |            |                    |            |
|                |   |                |       |                 | $\rightarrow$     | 1               | 1     | No.                       | No.                     | ×                  |             |         |      |            |                    |            |
|                |   |                |       |                 |                   | 2               |       | No. 2                     | No. 2                   |                    |             |         |      |            |                    |            |
|                |   |                |       |                 |                   | 3               |       | Description               | Description             |                    |             |         |      |            |                    |            |
|                |   |                |       |                 |                   | 4               |       | Search Description        | Search Description      |                    |             |         |      |            |                    |            |
|                |   |                |       |                 |                   | 5               |       | Description 2             | Description 2           |                    |             |         |      |            |                    |            |
|                |   |                |       |                 |                   | 6               |       | Assembly BOM              | Assembly BOM            |                    |             |         |      |            |                    |            |
|                |   |                |       |                 |                   | 8               |       | Base Unit of Measure      | Base Unit of Measure    |                    |             |         |      |            |                    |            |
|                |   |                |       |                 |                   | 9               |       | Price Unit Conversion     | Price Unit Conversion   |                    |             |         |      |            |                    |            |
|                |   |                |       |                 |                   | 10              |       | Туре                      | Туре                    |                    |             |         |      |            |                    |            |
|                |   |                |       |                 |                   | 11              |       | Inventory Posting Group   | Inventory Posting Group |                    |             |         |      |            |                    |            |
|                |   |                |       |                 |                   | 12              |       | Shelf No.                 | Shelf No.               |                    |             |         |      |            |                    |            |
|                |   |                |       |                 |                   | 14              |       | Item Disc. Group          | Item Disc. Group        |                    |             |         |      |            |                    |            |
|                |   |                |       |                 |                   | 15              |       | Allow Invoice Disc.       | Allow Invoice Disc.     |                    |             |         |      |            |                    |            |
|                |   |                |       |                 |                   | 16              |       | Statistics Group          | Statistics Group        |                    |             |         |      |            |                    |            |
|                |   |                |       |                 |                   | 17              |       | Commission Group          | Commission Group        |                    |             |         |      |            |                    |            |

Realizada esta acción veremos el campo en nuestra plantilla de configuración de campos, el campo Enabled se activará automáticamente después de insertar la fila. La edición manual la utilizaremos normalmente cuando tengamos pocos campos que configurar. Para ahorrar tiempo y esfuerzo podemos utilizar la acción 'Get & Enable All' y borrar las filas (campos) que no nos interesen.

Las siguientes acciones de 'Delete' y 'Delete All', borran un campo o todos sin importar que el campo Enabled esté o no activado.

La acción Get & Enable All, nos traerá automáticamente todos los campos de la tabla y los habilitará, además ejecuta una acción de chequeo adicional para evitar duplicidades en la conversión de nombres de campos a xml (sin caracteres especiales) añadiendo un tag con el numero del campo.

| DE Field Lines    | ØD∼ | · ,            | + New | 🐺 Edit Li  | ist [        | 🛾 Delete          | 📋 Delete All | 👫 Get &     | Enabled All               | 🖃 Enable   | ed All 🛛 🍗 Di | sable All | ⊑ॄ Check | c Duplica | tes.       | Enable                | d Selecte | ed 5               | Disable S | elected | 🔝 Ch | eck form | ulas ··· 🖻         | 3 7 ≣            |
|-------------------|-----|----------------|-------|------------|--------------|-------------------|--------------|-------------|---------------------------|------------|---------------|-----------|----------|-----------|------------|-----------------------|-----------|--------------------|-----------|---------|------|----------|--------------------|------------------|
| Field ID <b>T</b> |     | Field Name     | Tag   | Order<br>↑ | Serie<br>No. | Get Serie<br>When | Get<br>From  | Field Value | )<br>Mapping<br>(Imports) | Ena<br>Map | Variable Id   | Formula   | Co       | ondi      | lgn<br>For | Equal<br>Field<br>No. | Fuse      | Cha<br>Sign<br>(nu | Vali      | Edit    | Visi | Ena      | Lookup Page<br>No. | Lookup Fiel<br>N |
| → <b>1</b>        | ÷   | No.            |       | 0          |              |                   |              |             | (                         |            |               |           | N        | lo        |            | 0                     |           |                    |           |         |      | ~        | 0                  |                  |
| 2                 |     | No. 2          |       | 0          |              |                   |              |             | (                         |            |               |           | N        | lo        |            | 0                     |           |                    |           |         |      |          | 0                  |                  |
| 3                 |     | Description    |       | 0          |              |                   |              |             | (                         |            |               |           | N        | lo        |            | 0                     |           |                    |           |         |      | <b>V</b> | 0                  |                  |
| 4                 |     | Search Descr   |       | 0          |              |                   |              |             | (                         |            |               |           | N        | lo        |            | 0                     |           |                    |           |         |      | <b>v</b> | 0                  |                  |
| 5                 |     | Description 2  |       | 0          |              |                   |              |             | (                         |            |               |           | N        | lo        |            | 0                     |           |                    |           |         |      | ~        | 0                  |                  |
| 6                 |     | Assembly BO    |       | 0          |              |                   |              |             | (                         |            |               |           | N        | lo        |            | 0                     |           |                    |           |         |      | ~        | 0                  |                  |
| 8                 |     | Base Unit of   |       | 0          |              |                   |              |             | (                         |            |               |           | N        | lo        |            | 0                     |           |                    |           |         |      | ~        | 0                  |                  |
| 9                 |     | Price Unit Co  |       | 0          |              |                   |              |             | (                         |            |               |           | N        | lo        |            | 0                     |           |                    |           |         |      | <b>v</b> | 0                  |                  |
| 10                |     | Туре           |       | 0          |              |                   |              |             | (                         |            |               |           | N        | lo        |            | 0                     |           |                    |           |         |      |          | 0                  |                  |
| 11                |     | Inventory Po   |       | 0          |              |                   |              |             | (                         |            |               |           | N        | lo        |            | 0                     |           |                    |           |         |      | ~        | 0                  |                  |
| 12                |     | Shelf No.      |       | 0          |              |                   |              |             | (                         |            |               |           | N        | lo        |            | 0                     |           |                    |           |         |      | <b>v</b> | 0                  |                  |
| 14                |     | Item Disc. Gr  |       | 0          |              |                   |              |             | (                         |            |               |           | N        | lo        |            | 0                     |           |                    |           |         |      |          | 0                  |                  |
| 15                |     | Allow Invoice  |       | 0          |              |                   |              |             | (                         |            |               |           | N        | lo        |            | 0                     |           |                    |           |         |      | ~        | 0                  |                  |
| 16                |     | Statistics Gro |       | 0          |              |                   |              |             | (                         |            |               |           | N        | lo        |            | 0                     |           |                    |           |         |      |          | 0                  |                  |
| 17                |     | Commission     |       | 0          |              |                   |              |             | (                         |            |               |           | N        | lo        |            | 0                     |           |                    |           |         |      |          | 0                  |                  |
| 18                |     | Unit Price     |       | 0          |              |                   |              |             | (                         |            |               |           | N        | lo        |            | 0                     |           |                    |           |         |      |          | 0                  |                  |
| 19                |     | Price/Profit C |       | 0          |              |                   |              |             | (                         |            |               |           | N        | lo        |            | 0                     |           |                    |           |         |      |          | 0                  |                  |
| 20                |     | Profit %       |       | 0          |              |                   |              |             | (                         |            |               |           | N        | lo        |            | 0                     |           |                    |           |         |      |          | 0                  |                  |
| 21                |     | Costing Met    |       | 0          |              |                   |              |             | (                         |            |               |           | N        | lo        |            | 0                     |           |                    |           |         |      |          | 0                  |                  |
| 22                |     | Unit Cost      |       | 0          |              |                   |              |             | (                         |            |               |           | N        | lo        |            | 0                     |           |                    |           |         |      |          | 0                  |                  |
| 24                |     | Standard Cost  |       | 0          |              |                   |              |             | (                         |            |               |           | N        | lo        |            | 0                     |           |                    |           |         |      |          | 0                  |                  |
| 25                |     | Last Direct C  |       | 0          |              |                   |              |             | (                         |            |               |           | N        | lo        |            | 0                     |           |                    |           |         |      | <b>V</b> | 0                  |                  |
| 28                |     | Indirect Cost  |       | 0          |              |                   |              |             | (                         |            |               |           | N        | lo        |            | 0                     |           |                    |           |         |      |          | 0                  |                  |
| 29                |     | Cost is Adjus  |       | 0          |              |                   |              |             | (                         |            |               |           | N        | lo        |            | 0                     |           |                    |           |         |      |          | 0                  |                  |
|                   |     |                |       | _          |              |                   |              |             |                           |            |               |           |          |           | _          | -                     |           | -                  | _         | _       | _    | -        | -                  |                  |

Con los botones Enable All, Disable All, Enable Selected y Disable Selected, podemos gestionar de forma cómoda y controlada la activación de los campos como deseemos. Solamente los campos con la columna Enabled activada serán tenidos en cuenta por las acciones sobre la plantilla.

El botón Check Duplications, como se ha mencionado anteriormente, nos agregará en la columna Tag un nombre personalizado para evitar las coincidencias o nombres duplicados cuando se conviertan a formato xml en los procesos de open entity (sin caracteres especiales), podemos cambiarlo si queremos, pero debe contener algún valor diferente del campo original coincidente. Por ejemplo, un supuesto campo llamado 'Line Discount %' y otro campo llamado 'Line Discount \*', ambos se convertirán en 'LineDiscount', lo cual puede representar un problema cuando los datos se convierte a formato xml. Con las acciones de 'Check Duplications' y 'Get & Enable All', se evita este problema detectando previamente las posibles duplicidades y cambiando la columna Tag con otro nombre por ejemplo 'LineDiscount3' siendo el 3 en este ejemplo, el código numérico del campo en Business Central. Recordar que la columna Tag si está informada, sustituirá al nombre del campo en los procesos que se desarrollen.

Los campos 'Lookup Page No.' y 'Lookup Field No.' nos permitirán realizar o forzar una acción de Lookup sobre los campos que nos aparezcan en la página Lanzadera. Algunos campos no lo necesitarán, pero otros muchos no nos realizarán un lookup automáticamente.

El resto de las columnas de esta lista de configuración se tratará más adelante, en la sección de Transformación de Datos.

#### FILTROS

Pulsando sobre el valor de la columna Filters en la sección Lines accederemos a su página de configuración:

En la lista de filtros, pulsando sobre la acción New o Edit List, se creará una línea en blanco en la que podemos acceder al campo a filtrar desde la columna Field ID.

Existen tres formas de filtrar un campo:

Mediante los pares Operator – Field Value (valor fijo), Operator – Var or Formula y Filter String que es la habitual cadena de filtros que solemos usar en Business Central. Nota: el operador de rango '..' debe tener un inicio y un final. Los filtros tipo '010124..' o '..CUST-0100' <u>NO FUNCIONARAN</u>. SI FUNCIONARAN '010124..310324' o 'CUST-0001..CUST-0100'.

| TableData · 27               |                     |          |                      |             |                |               |        |         |          | √ Save          | ed ⊏ੈ <sub>≯</sub> ⊭ |
|------------------------------|---------------------|----------|----------------------|-------------|----------------|---------------|--------|---------|----------|-----------------|----------------------|
| OE Filter Lines 🖉 🗸 🔎        | 🖪 🕂 New 😨 Edit List | 📋 Delete |                      |             |                |               |        |         |          |                 | ┢ 7 ≣                |
| Field ID 🝸 Field 1           | lame                | Order 1  | Operator             | Field Value | Var or Formula | Filter String | Edita. | Visible | Enab     | Lookup Page No. | Lookup Field<br>No.  |
| $\rightarrow$ 1 $\vdots$ No. |                     | 0        | $\sim$ $\rightarrow$ | 1936-S      | _              |               |        |         | <b>v</b> | 0               | 0                    |
|                              |                     |          |                      |             |                |               |        |         |          |                 |                      |
|                              |                     |          |                      |             |                |               |        |         |          |                 |                      |

Para la columna Filter String el filtro que se ve en la imagen anterior nos hubiera quedado como '<>1936-S'.

De entre el primer y tercer grupo, el de Filter String es el más versátil puesto que admite los filtros de Business Central (rango, operadores lógicos, etc.).

Cada vez que validamos manualmente algún dato en alguno de estos tres campos ('Field Value', 'Var or Formula', 'Filter String'), se borran los campos restantes.

En la columna 'Var or Formula' podremos comparar con una variable cuyo valor habrá sido leído o informado con anterioridad o con el resultado de alguna fórmula que configuremos.

Los campos Editable y Visible están relacionados con la página Launcher y permiten que el usuario edite y/o vea el valor del filtro. Si no están activados el usuario no podrá editar o ver el filtro que se procesará (filtro invisible). Si se desmarca el campo Visible, automáticamente se desmarca el de Editable.

Si se marca el campo Editable, el campo Visible también se marcará automáticamente. Si lo que queremos es que el filtro se vea, pero no se pueda editar, marcaremos solo el campo Visible.

El campo Enable, cumple su función habitual, si esta activado el filtro se procesará, en caso contrario no se filtrará por ese campo.

Pagina Launcher con la propiedad Editable activada para el campo 'No.'.

| OE Launcher                                                | 2 X                                                            |     |
|------------------------------------------------------------|----------------------------------------------------------------|-----|
| Edit List                                                  | OE Launcher                                                    | 2 × |
| Template                                                   | 🐺 Edit List 🕞 Launch                                           | Ŕ   |
| Code · · · · · · · EXPORTITEMS Table Name · · · · · · Item | Template                                                       |     |
| Table ID   27                                              | Code · · · · · · · · EXPORTITEMS Table Name · · · · · · · Item |     |
|                                                            | Table ID                                                       |     |
| OE Filters Section                                         |                                                                |     |
|                                                            | OE Filters Section                                             | Ŕ   |
| Field Name Operator Field Value Filter String              |                                                                | Ena |
|                                                            | Field Name Operator Field Value Filter String                  | T   |
|                                                            | Item                                                           |     |
| 62                                                         | → <u>No.</u> 1936-S1960-S                                      |     |
|                                                            |                                                                |     |

Vamos a configurar un par de filtros adicionales que nos servirán para mostrar algunas propiedades de los campos Excel como la acumulación o sumatorio y el total final (sum up y final total).

| $\leftarrow$ | TableDa       | ata · 27     |   |                 |            |            |          |             |                |               |       |              |          | √ Save          | d ⊏ੈ <sub>7</sub> ⊭ |
|--------------|---------------|--------------|---|-----------------|------------|------------|----------|-------------|----------------|---------------|-------|--------------|----------|-----------------|---------------------|
|              | OE Filte      | er Lines 🛛 🦉 | ~ | ,               | 🐯 Edit Lis | t 📋 Delete |          |             |                |               |       |              |          |                 | 12 7 ≡              |
|              |               | Field ID 🝸   |   | Field Name      |            | Order ↑    | Operator | Field Value | Var or Formula | Filter String | Edita | Visible      | Enab     | Lookup Page No. | Lookup Field<br>No. |
|              |               | 1            |   | No.             |            | 10         |          |             |                | 1896-S1996-S  | ~     | $\checkmark$ | <b>V</b> | 0               | 0                   |
|              |               | 64           |   | Date Filter     |            | 20         |          |             |                |               | ~     | ~            | <b>v</b> | 0               | 0                   |
|              | $\rightarrow$ | 67 …         | ÷ | Location Filter |            | 30         |          |             |                |               | ~     | ~            | <b>v</b> | 0               | 0                   |
|              |               |              |   |                 | $\searrow$ |            |          |             |                |               |       |              |          |                 |                     |
|              |               |              |   |                 |            |            |          |             |                |               |       |              |          |                 |                     |
|              |               |              |   |                 |            |            |          |             |                |               |       |              |          |                 |                     |

#### Configuración campos Excel:

Podemos aprovechar la entidad que componemos para realizar informes en Excel. Como las necesidades de datos (campos) para una acción de copiar-pegar, exportar, archivar, etc. van a ser probablemente muy diferentes a los de una exportación a Excel, hay una configuración de campos específico para ella.

Accedemos a la configuración de campos Excel haciendo un clic de ratón sobre el valor de la columna Excel.

La forma de configurar los campos Excel es casi idéntica a la de la configuración de campos normales, excepto por las columnas 'Format Number' que nos permiten dar formato a los valores numéricos en Excel, 'Change Sign' que sirve para invertir el signo de un valor numérico y los campos 'Sum up' y 'Final Total'.

Sum up: indicamos que para este campo se van a acumular sus valores.

Final Total: indicamos que para el campo o columna se creará una celda de total final y una línea en el resumen de totales.

Hemos configurado los siguientes campos de Excel utilizando la columna Order para ordenarlos según nos convenga.

| $\leftarrow$ | OE Exc        | el Fields  |       |            |              |              |             |               |               |                    |                           |               |                          |        | √ Save      | ed ⊏ੈ ,≁ |
|--------------|---------------|------------|-------|------------|--------------|--------------|-------------|---------------|---------------|--------------------|---------------------------|---------------|--------------------------|--------|-------------|----------|
|              | Ø) ~          | ب ا 🖪 🔍 ۲  | lew 🚦 | Zedit List | 📋 Delete     | 🗓 Delete All | 👫 Get All 🛛 | 🖃 Enabled All | 🗞 Disable All | 🖹 Enabled Selected | <b>5</b> Disable Selected | Nore options  |                          |        |             | 12 ₹ 🗏   |
|              |               | Field ID ' |       | Field Nar  | me           |              |             | Tag           |               |                    | Order ↑                   | Format Number | Change Sign<br>(numbers) | Sum up | Final Total | Enabled  |
|              |               |            | 1     | No.        |              |              |             |               |               |                    | 10                        |               |                          |        |             |          |
|              |               |            | 3     | Descrip    | otion        |              |             |               |               |                    | 20                        |               |                          |        |             |          |
|              |               |            | 8     | Invento    | ory          |              |             |               |               |                    | 30                        | #,##0.00      |                          |        | ~           |          |
|              |               |            | 2     | Sales (C   | Qty.)        |              |             |               |               |                    | 40                        | #,##0.00      |                          |        | <b>~</b>    |          |
|              |               |            | 8     | Sales (L   | LCY)         |              |             |               |               |                    | 50                        | #,##0.00      |                          |        | <b>~</b>    |          |
|              |               |            | 5     | Qty. on    | Sales Order  |              |             | Orders(Q      | ty.)          |                    | 60                        | #,##0.00      |                          |        | <b>~</b>    |          |
|              |               | 66         | 60    | Qty. on    | Sales Return |              |             | Returns(C     | ty.)          |                    | 70                        | #,##0.00      |                          |        | <b>~</b>    |          |
|              |               |            | '1    | Purchas    | ses (Qty.)   |              |             |               |               |                    | 80                        | #,##0.00      |                          |        | <b>v</b>    |          |
|              |               |            | 7     | Purchas    | ses (LCY)    |              |             |               |               |                    | 90                        | #,##0.00      |                          |        | <b>~</b>    |          |
|              |               |            | 4     | Qty. on    | Purch. Order |              |             | Purch. Or     | der(Qty.)     |                    | 100                       | #,##0.00      |                          |        | ~           |          |
|              | $\rightarrow$ | 57         | 7     | Qty. in    | Transit      |              |             | Transit       | Ι             |                    | 110                       | #,##0.00      | ✓                        |        | <b>~</b>    |          |
|              |               |            |       |            |              |              |             |               |               |                    |                           |               |                          |        |             |          |

En la sección de líneas de plantilla, podemos configurar el esquema de Excel de cabecera para mostrar optativamente los datos de empresa, fecha, hora, usuario y filtros aplicados y las líneas de Excel (número de líneas entre títulos, filas de datos, ocultar nombre de la tabla, etc.).

Accedemos a estas propiedades desde la acción 'Excel Header' y 'Excel Line' en la sección 'Lines' de la plantilla.

| l | ines | <b>}</b> <sup>≭</sup> New Line | 🔁 Delete Line | 🔂 Use Key | 🔀 Clear Key | 🙎 Excel Header | 🕮 Excel Line | • | ► Inc | dent |
|---|------|--------------------------------|---------------|-----------|-------------|----------------|--------------|---|-------|------|
|   |      |                                |               |           |             |                |              |   |       |      |

## **Excel Header Properties**

| Excel Header Properties |                                            |                                                         |   |
|-------------------------|--------------------------------------------|---------------------------------------------------------|---|
| Excel Header Properties |                                            |                                                         |   |
| Company Name            | User · · · · · · · · · · · · · · · · · · · | Excel Lines Properties                                  |   |
| Date ·····              | Filters                                    | ← OE Excel Properties Template Line 🖉 🖝 + 🕅 ✓ Saved     |   |
| Time ·····              |                                            | EXPORTITEMS · 10000                                     |   |
|                         |                                            | Excel Properties                                        |   |
|                         |                                            | Blank Rows Table & Field Headers Blank Rows Totals      |   |
|                         |                                            | Before Table · · · · · · · Before Total · · · · · · ·   | 1 |
|                         |                                            | After Table · · · · · · · 1 After Total · · · · · · ·   | 1 |
|                         |                                            | Before Fields                                           |   |
|                         |                                            | After Fields · · · · · · · 1 Hide                       |   |
|                         |                                            | Blank Rows Lines Detail Table Name                      |   |
|                         |                                            | Before Line · · · · · · · O Field Names · · · · · · · · |   |
|                         |                                            | After Line View Only First                              |   |
|                         |                                            | Title Table                                             |   |
|                         |                                            | Title Fields                                            |   |
|                         |                                            | Numerical Format                                        |   |
|                         |                                            | Total Numerical Format · · #,##0.00                     |   |

Y ejecutamos la acción de crear informe Excel desde las acciones generales de la plantilla. Al aparecer la página Lanzadera de Excel, podremos editar la sección Excel como nos convenga y después de configurar los filtros deseados, ejecutamos la acción 'Lanzar' (Launch). En este ejemplo el campo 'Filtro Almacén' (Location Filter) tiene dos comillas simples que seleccionará solamente los datos de los productos que no tengan almacén.

| OE Template Base                       |                                                                                                    | √Saved ⊐ <sub>2</sub> ⊻                           |
|----------------------------------------|----------------------------------------------------------------------------------------------------|---------------------------------------------------|
| EXPORITIEMS                            | OE Excel Launcher - EXPORTITEMS                                                                                                    | X lete/Unexistent Fields 👫 Get Related Tables … ① |
| General                                | Launch Page                                                                                                    | -                                                 |
| Source Table ID                        | Code · · · · · · EXPORTITEMS Table Name · · · · · Item                                                                                          |                                                   |
| Description Template                   | Excel                                                                                                    |                                                   |
| Table Trigger                          | File Name · · · · · · · · · · · · · · · · · · ·                                                                                                 | 0                                                 |
| Lines >                                | Name of Sheet                                                                                                    |                                                   |
| Field Relations >                      | OE Filters Section 년                                                                                                    |                                                   |
| Parameters >                           | Field Name     Operator     Field Value     Filter String     Ena       Item     Item     Item     Item     Item                                | 2                                                 |
| Execution Properties >                 | No.         1896-S1996-S         I           Date Filter         010123311223         I           →         Location Filter         I         I |                                                   |
| Excel Properties                       | 4<br>Close                                                                                                    | •                                                 |
| File Name myitems Name of Sheet cronus |                                                                                                    | ,                                                 |

Cuando el proceso haya finalizado veremos en nuestro navegador web un aviso de que se ha descargado un fichero, probablemente en nuestra carpeta de Descargas de Windows.

# Si lo abrimos veremos una hoja Excel similar a la siguiente:

|      | А         | В                                 | С            | D              | E           | F               | G             | Н                | I              | J                  | K       | L |
|------|-----------|-----------------------------------|--------------|----------------|-------------|-----------------|---------------|------------------|----------------|--------------------|---------|---|
| 1 C  | ompany    | CRONUS ES                         |              |                |             |                 |               |                  |                |                    |         |   |
| 2 D  | ate       | 25/07/24                          |              |                |             |                 |               |                  |                |                    |         |   |
| 3 T  | ime       | 12:02:35                          |              |                |             |                 |               |                  |                |                    |         |   |
| 4 U  | ser       | TOLO.SASTRE                       |              |                |             |                 |               |                  |                |                    |         |   |
| 5 F  | ilters    | No. : 1896-S1996-S, Date Filter : | 010123311223 | , Location Fil | ter:"       |                 |               |                  |                |                    |         |   |
| 6    |           |                                   |              |                |             |                 |               |                  |                |                    |         |   |
| 7 It | em        |                                   |              |                |             |                 |               |                  |                |                    |         |   |
| 8    |           |                                   |              |                |             |                 |               |                  |                |                    |         |   |
| 9 N  | lo.       | Description                       | Inventory    | Sales (Qty.)   | Sales (LCY) | Orders(Qty.)    | Returns(Qty.) | Purchases (Qty.) | Purchases (LCY | Purch. Order(Qty.) | Transit |   |
| 10   |           |                                   |              |                |             |                 |               |                  |                |                    |         |   |
| 11 1 | 896-S     | Escritorio ATENAS                 | 4,00         | 137,00         | 137.794,60  | 0,00            | 0,00          | 141,00           | 110.628,60     | 0,00               | 0,00    |   |
| 12 1 | 900-S     | Silla inv. PARÍS, negra           | 0,00         | 90,00          | 17.433,00   | 0,00            | 0,00          | 90,00            | 13.599,00      | 0,00               | 0,00    |   |
| 13 1 | 906-S     | Pedestal móvil ATENAS             | 5,00         | 78,00          | 33.992,40   | 0,00            | 0,00          | 83,00            | 28.211,70      | 0,00               | 0,00    |   |
| 14 1 | 908-S     | Silla giratoria LONDRES, azul     | 3,00         | 57,00          | 10.887,00   | 0,00            | 0,00          | 60,00            | 8.934,00       | 0,00               | 0,00    |   |
| 15 1 | 920-S     | Mesa de conferencia AMBERES       | 10,00        | 59,00          | 38.414,90   | 0,00            | 0,00          | 69,00            | 35.052,00      | 0,00               | 0,00    |   |
| 16 1 | 925-W     | Paquete de conferencia 1-6        | 0,00         | 0,00           | 0,00        | 0,00            | 0,00          | 0,00             | 0,00           | 0,00               | 0,00    |   |
| 17 1 | 928-S     | Lámpara ÁMSTERDAM                 | -6,00        | 126,00         | 6.955,20    | 0,00            | 0,00          | 134,00           | 5.775,40       | 0,00               | 0,00    |   |
| 18 1 | 929-W     | Paquete de conferencia 1-8        | 0,00         | 0,00           | 0,00        | 0,00            | 0,00          | 0,00             | 0,00           | 0,00               | 0,00    |   |
| 19 1 | 936-S     | Silla invit. BERLÍN, amar.        | 100,00       | 102,00         | 19.757,40   | 0,00            | 0,00          | 202,00           | 30.522,20      | 0,00               | 0,00    |   |
| 20 1 | 953-W     | Sección invitados 1               | -49,00       | 0,00           | 0,00        | 0,00            | 0,00          | 0,00             | 0,00           | 0,00               | 0,00    |   |
| 21 1 | 960-S     | Silla inv. ROMA, verde            | 2,00         | 82,00          | 15.883,40   | 0,00            | 0,00          | 85,00            | 12.843,50      | 0,00               | 0,00    |   |
| 22 1 | 964-S     | Silla inv. TOKIO, azul            | 4,00         | 56,00          | 10.847,20   | 0,00            | 0,00          | 60,00            | 9.066,00       | 0,00               | 0,00    |   |
| 23 1 | 965-W     | Paquete de conferencia 2-8        | -81,00       | 0,00           | 0,00        | 0,00            | 0,00          | 0,00             | 0,00           | 0,00               | 0,00    |   |
| 24 1 | 968-S     | Silla giratoria MÉXICO, negra     | -20,00       | 84,00          | 16.044,00   | 0,00            | 0,00          | 84,00            | 12.507,60      | 0,00               | 0,00    |   |
| 25 1 | 969-W     | Conjunto de conferencia 1         | -7,00        | 0,00           | 0,00        | 0,00            | 0,00          | 0,00             | 0,00           | 0,00               | 0,00    |   |
| 26 1 | 972-S     | Silla giratoria MUNICH, amar.     | 0,00         | 84,00          | 16.044,00   | 0,00            | 0,00          | 84,00            | 12.507,60      | 0,00               | 0,00    |   |
| 27 1 | 980-S     | Silla giratoria MOSCÚ, roja       | 0,00         | 48,00          | 9.168,00    | 0,00            | 0,00          | 48,00            | 7.147,20       | 0,00               | 0,00    |   |
| 28 1 | 988-S     | Silla inv. SEUL, roja             | 0,00         | 57,00          | 11.040,90   | 0,00            | 0,00          | 57,00            | 8.612,70       | 0,00               | 0,00    |   |
| 29 1 | 996-S     | Pizarra ATLANTA, base             | 10,00        | 91,00          | 127.791,30  | 0,00            | 0,00          | 101,00           | 110.625,30     | 0,00               | 0,00    |   |
| 30   |           |                                   |              |                |             |                 |               |                  |                |                    |         |   |
| 31 T | otal Item |                                   | -25,00       | 1.151,00       | 472.053,30  | 0,00            | 0,00          | 1.298,00         | 406.032,80     | 0,00               | 0,00    |   |
| 32   |           |                                   |              |                | Tatal Itana |                 |               |                  |                |                    |         |   |
| 33   |           | ]                                 |              |                | Totat item  |                 |               |                  |                |                    |         |   |
| 34 T | otal Item |                                   |              | ക              |             | <b>T</b> . 11 . |               |                  |                |                    |         |   |
| 35   |           |                                   |              | - V            |             | Total Invent    | ory           | -28              | 5,00           |                    |         |   |
| 36   |           | Total Inventory                   | -25,00       |                |             | Total Sales     | (Qty.)        | 1.153            | 1,00           |                    |         |   |
| 37   |           | Total Sales (Qty.)                | 1.151,00     |                |             | Total Sales     | (LCY)         | 472.053          | 3,30           |                    |         |   |
| 38   |           | Total Sales (LCY)                 | 472.053,30   |                |             | Total Order     | s(Qty.)       | (                | 0,00           |                    |         |   |
| 39   |           | Total Orders(Qty.)                | 0,00         |                |             | Total Return    | ns(Qty.)      | (                | 0,00           |                    |         |   |
| 40   |           | Total Returns(Qty.)               | 0,00         |                |             | Total Purch     | ases (Qty.)   | 1.298            | 3,00           |                    |         |   |
|      |           |                                   |              |                |             | Total Purch     | ases (LCY)    | 406.032          | 2,80           |                    |         |   |
|      |           |                                   |              |                |             | Total Purch     | . Order(Qty.) | (                | 0,00           |                    |         |   |
|      |           |                                   |              |                |             | Total Trans     | it            | (                | 0,00           |                    |         |   |